# Google – Gestion de la double authentification (MFA)

En lien avec les mesures de sécurité informatiques exigées par notre gouvernement, la double authentification (MFA) est maintenant demandée lors de la connexion à votre compte Google du Cégep.

Lors de votre première connexion, on vous demandera d'activer le MFA. Pour débuter les étapes, cliquez sur le bouton « Activer ».

### 1<sup>re</sup> étape : Activer le MFA

Cliquez sur le bouton « Activer la validation en deux étapes ».

### 2º étape : Configurer le MFA

Trois méthodes permettent de configurer la double authentification. Pour débuter, choisissez-en une parmi celles expliquées dans ce document (A-clé d'accès et de sécurité, B-application Authentificator ou C-numéro de téléphone).

| activer le MFA.                                                                                                    |                                                | Afin de renforcer<br>comptes, la valid<br>sera bientôt activ<br>À compter du 18<br>invité à saisir un<br>unique au mome<br>Pour éviter de pe<br>compte, veuillez<br>deux étapes dès<br>En savoir plus su<br>étapes | la sécurité des<br>ation en deux étapes<br>ée sur votre domaine.<br>févr. 2025, vous serez<br>moit de passe à usage<br>nt de vous connecter.<br>rdre Facebe à votre<br>activer la validation en<br>maintenant.<br>r la validation en deux |
|----------------------------------------------------------------------------------------------------|------------------------------------------------|----------------------------------------------------------------------------------------------------|----------------------------------------------------------------------------------------------------|
| <ul> <li>Validation en deux étapes</li> </ul>                                                                                                    |                                                | lanorer                                                                                                    | ACTIVER                                                                                                    |
|                                                                                                    |                                                |                                                                                                    |                                                                                                    |
| un niveau de sécurité supplémentaire.<br>Si vous ne vous connectez pas à l'aide d'une clé d'ac-<br>cès, vous aurez à effectuer la plus sécurisée des se-<br>condes étapes disponibles dans votre compte. Vous<br>pouvez à tout moment modifier vos secondes étapes et<br>res cubions de connexion dans les paramètres. Accéder<br>aux paramètres de sécurité⇔<br>Activer la validation en deux étapes                                                                                                    |                                                |                                                                                                    |                                                                                                    |
| un niveau de sécurité supplémentaire.<br>Si vous ne vous connectez pas à l'aide d'une clé d'ac-<br>cès, vous aurez à effectuer la plus sécurisée des se-<br>condes étapes disponibles dans votre compte. Vous<br>pouvez à tout moment modifier vos secondes étapes et<br>tres capans de connexion dans les paramètres. Accéder<br>aux paramètres de sécurité «»<br>Activer la validation en deux étapes<br>Secondes étapes<br>Assurez-vous de toujours pouvoir accéder à votre compte Ge<br>d'autres options de connexion                                                              | ©                                              | es informations à jour                                                                                                    | et en ajoutant                                                                                                    |
| un niveau de sécurité supplémentaire.<br>Si vous ne vous connectez pas à l'aide d'une clé d'ac-<br>cès, vous aurez à effectuer la plus sécurisée des se-<br>condes étapes disponibles dans votre compte. Vous<br>pouvez à tout moment modifier vos secondes étapes et<br>res capans de connexion dans les paramètres. Accéder<br>aux paramètres de sécurité œ<br>Activer la validation en deux étapes<br>Assurez-vous de toujours pouvoir accéder à votre compte Gé<br>d'autres options de connexion                                                                                   | O     orgle en maintenant co     Ajouter une c | es informations à jour                                                                                                    | et en ajoutant                                                                                                    |
| un niveau de sécurité supplémentaire.<br>Si vous ne vous connectez pas à l'aide d'une clé d'ac-<br>cès, vous aurez à effectuer la plus sécurisée des se-<br>condes étapes disponibles dans votre compte. Vous<br>pouvez à tout moment modifier vos secondes étapes et<br>me activent de sécurité œ<br>Activer la validation en deux étapes<br>Secondes étapes<br>Assurez-vous de toujours pouvoir accéder à votre compte Ge<br>d'autres options de connexion<br>Clés d'accès et clés de sécurité<br>Clés d'accès et clés de sécurité                                                   | Occupie en maintenant co     Ajouter une ci    | es informations à jour                                                                                                    | et en ajoutant                                                                                                    |
| un niveau de sécurité supplémentaire.<br>Si vous ne vous connectez pas à l'aide d'une clé d'ac-<br>cès, vous aurez à effectuer la plus sécurisée des se-<br>condes étapes disponibles dans votre compte. Vous<br>pouvez à tout moment modifier vos secondes étapes et<br>nes aux paramètres de sécurité œ<br>Activer la validation en deux étapes<br>Secondes étapes<br>Assurez-vous de toujours pouvoir accéder à votre compte Ge<br>d'autres options de connexion<br>Clés d'accès et clés de sécurité<br>Clés d'accès et clés de sécurité<br>invite Google<br>Total<br>Authenticator | Ajouter l'appli                                | es informations à jour<br>lé de sécurité<br>i Authenticator                                                                                                    | et en ajoutant                                                                                                    |

Google Ne perdez pas l'accès à votre compte

#### A) Clés d'accès et clés de sécurité

Si vous possédez une clé (USB) de sécurité fournie par le Cégep pour la MFA de Microsoft (M365), cette dernière peut être utilisée pour Google. D'abord, connectez votre clé de sécurité à votre matériel informatique et suivez ces étapes :

| 200 + 0 0 + 0 0                                                                                |                                                               |                                                    |
|------------------------------------------------------------------------------------------------|---------------------------------------------------------------|----------------------------------------------------|
| Sécurité Windows X                                                                             | Sécurité Windows X                                            | Sécurité Windows X                                 |
| Configuration de la clé de sécurité                                                            | Continuer l'installation                                      | Continuer l'installation                           |
| Configurez votre clé de sécurité pour vous connecter à<br>google.com en tant que @cegepgim.ca. | Cela permettra à google.com de voir la margue et le modèle de | ð                                                  |
| Cette demande provenant de Firefox est publiée par Mozilla<br>Corporation.                     | votre clé de sécurité                                         | Insérez votre clé de sécurité dans le<br>port USB. |
| OK Annuler                                                                                     | OK Annuler                                                    | Annuler                                            |
|                                                                                                |                                                               |                                                    |

Cégep de la Gaspésie et des îles Service des ressources informationnelles

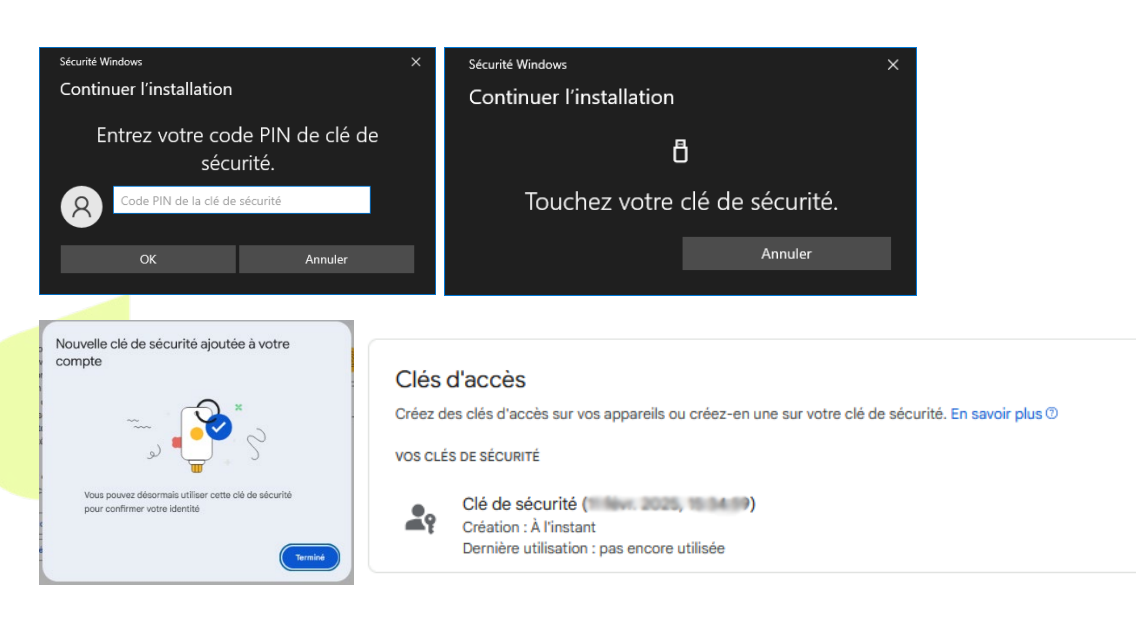

B) Application Authentificator

Vous pouvez utiliser votre propre appareil mobile (Android ou Apple (ios)) via une application d'authentification nommée **Google Authenticator**. Installez cette dernière sur votre appareil et suivez les instructions :

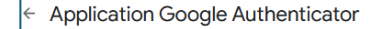

×

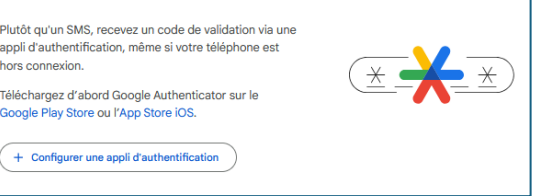

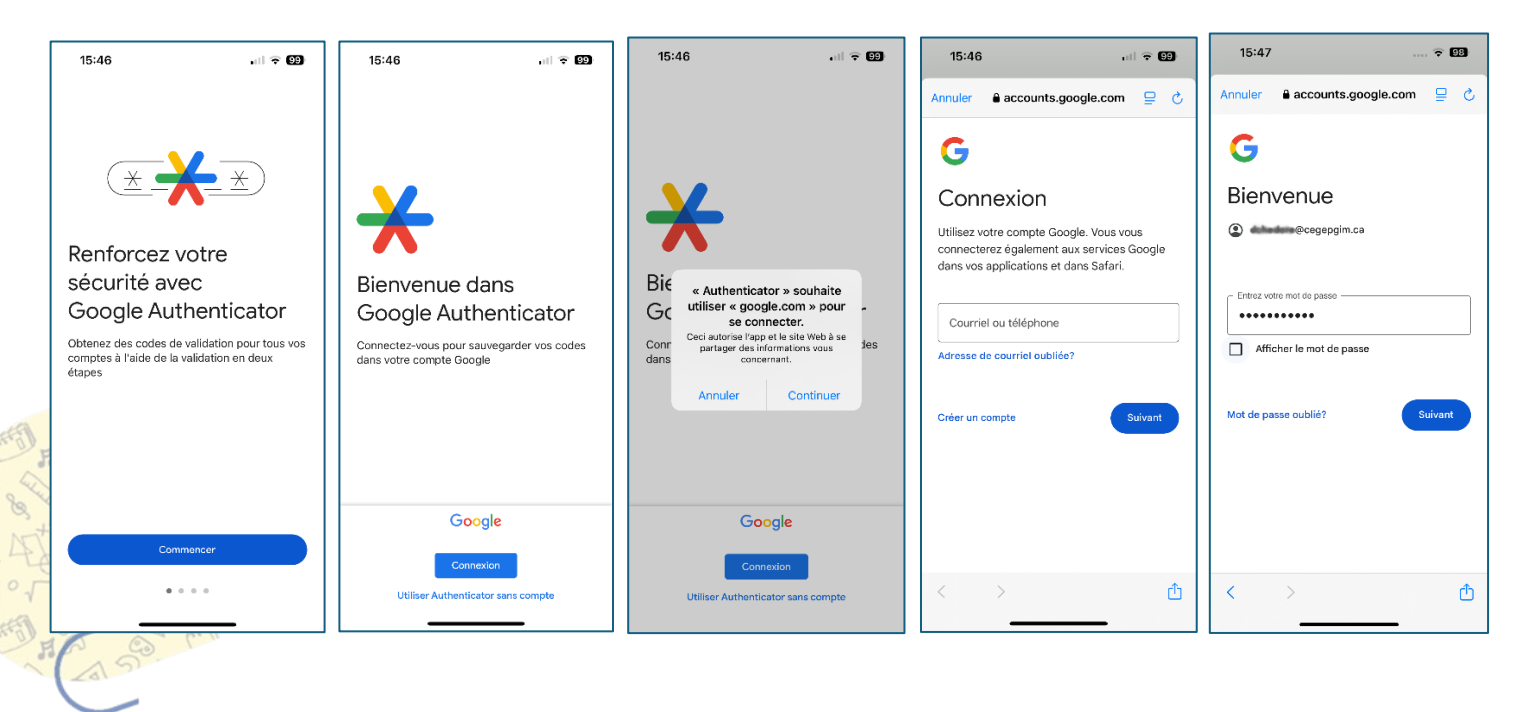

Cégep de la Gaspésie et des îles Service des ressources informationnelles

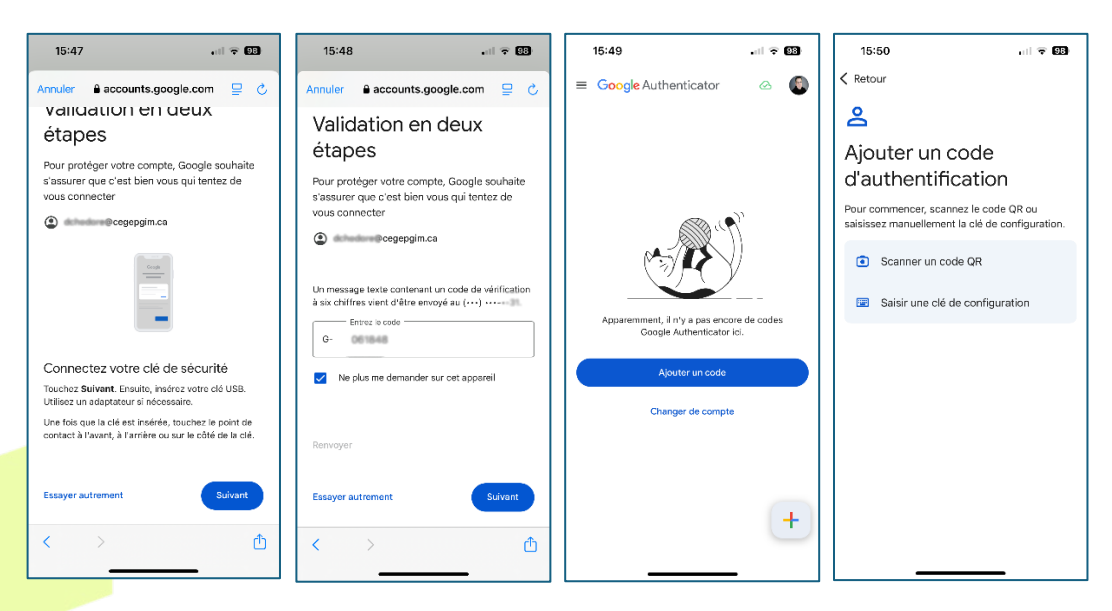

Une fois l'application installée et configurée sur votre mobile, scannez le code QR affiché sur votre PC/MAC et cliquez sur « suivant ».

| Configurer une appli d'authentification          |           |                                             |   |  |
|--------------------------------------------------|-----------|---------------------------------------------|---|--|
| Dans l'appli Google Authenticator, appuyez sur + |           |                                             |   |  |
| Sélectionnez Scanner un QR code                  |           |                                             |   |  |
|                                                  | Votre m   | néthode d'authentification                  |   |  |
| Vous ne pouvez pas le scanner ?                  | توم<br>پی | Google Authenticator<br>Ajout : à l'instant | Ū |  |
| Annuler Suivant                                  |           | Changer d'appli d'authentification          |   |  |

## C) Numéro de téléphone

Utilisez votre appareil mobile afin de recevoir un code (SMS) via votre no. de téléphone.

|     | Ajouter un numéro de téléphone pour la validation en deux étapes                                                                                                    |                                          | Vous êtes désormais protégé par la validation<br>en deux étapes                                                                                          |
|-----|----------------------------------------------------------------------------------------------------|------------------------------------------|----------------------------------------------------------------------------------------------------|
|     | Un numéro de téléphone peut être utilisé comme seconde étape pour vous aider<br>à vous reconnecter si vous perdez l'accès et pour recevoir des alertes en cas<br>d'activité inhabituelle                                                               | Valider ce numéro de téléphone           |                                                                                                    |
| -F  | <b>I+I</b> ▼ +1                                                                                                    | Google a envoyé un code de validation au |                                                                                                    |
| × + | Vous pouvez utiliser un numéro Google Voice, mais vous ne pourrez pas recevoir<br>de codes si vous n'avez plus accès à votre compte Google. Votre opérateur peut<br>appliquer des frais. En savoir plus sur la manière dont Google utilise ces infos ® | G-                                       | Lorsque vous vous connecterez, vous aurez à effectuer une deuxième étape<br>plus sécurisée. Assurez-vous donc que ces informations sont toujours à jour. |
| 5   | Recevoir les codes par message     Recevoir les codes par message vocal                                                                                                    |                                          | Numéro de téléphone 🕜 📁                                                                                                    |
| 5   |                                                                                                    | Retour Valider                           | _                                                                                                    |
|     | Annuler Suivant                                                                                                    |                                          | ОК                                                                                                    |